### Generating Reports in VAOS Last Updated: 1/22/2024

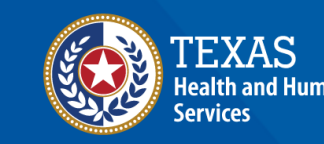

#### **Overview**

#### Purpose

 The Generating Reports job aid provides instructions for Texas Vaccines for Children (TVFC) and Adult Safety Net (ASN) providers to generate reports in the Vaccine Allocation and Ordering System (VAOS).

#### Audience

• TVFC/ASN providers who access VAOS

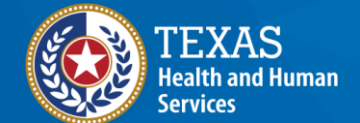

#### **Generating Reports in VAOS**

- Getting Started
- 1. Monthly Biological Report (job aid)
- 2. Physical and Tally Report (job aid)
- 3. Near Expiration Report
- 4. Vaccine Loss Report
- 5. Doses Transferred Report
- 6. Doses Wasted Report

- 7. Current Inventory Report
- 8. Provider Master Vaccine Report
- 9. Maximum Stock Level Report
- 10. Aggregate Doses Administered Report
- 11. TVFC/ASN Doses Requested Report
- 12. COVID Doses Requested Report

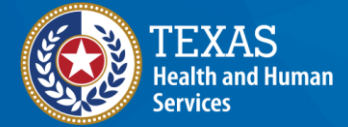

### VAOS Tips & Tricks

#### Keep in mind...

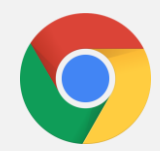

VAOS works best with **Chrome** as your browser.

| ٢ | 7 |  |   |
|---|---|--|---|
| ŀ |   |  | - |
|   |   |  |   |
| L |   |  |   |

Please **check your Spam** folder for emails from **noreply@salesforce.com** as needed. You may also receive emails from **CDCCustomerService@McKesson.com**.

If possible, flag these addresses as safe-senders to avoid emails being sent to Spam.

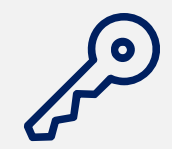

Regardless of the number facilities you are associated with, you will have **one set of login credentials**.

### **Getting Started** Navigating to Reports in the VAOS Provider Portal

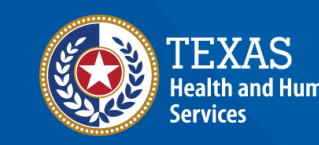

#### **Navigate to the VAOS Provider Portal**

Log into your VAOS Provider Portal and navigate to the **Reports** section. Click **View All** to view a list of all available reports.

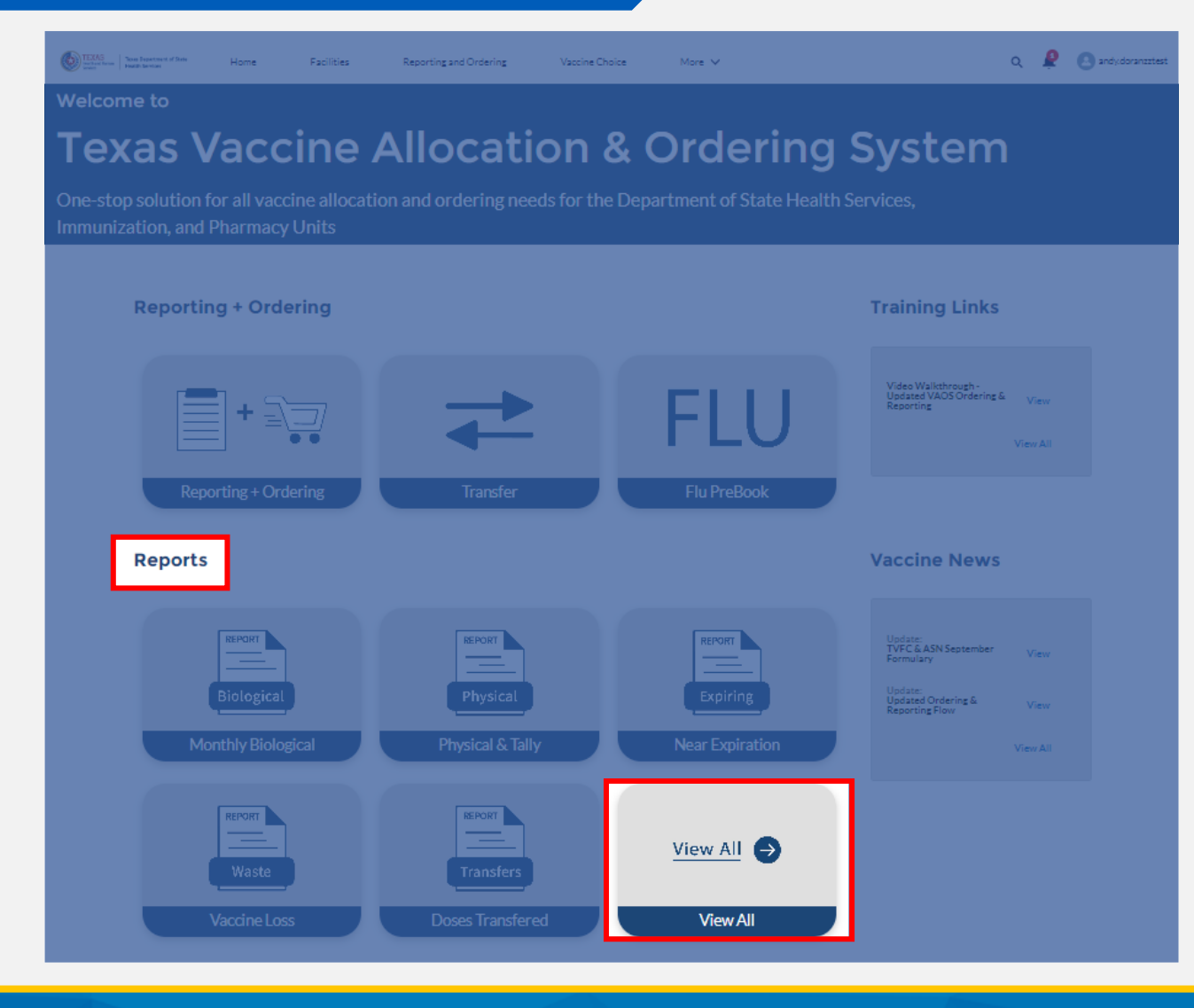

### **Viewing All Reports in VAOS**

After clicking **View All**, you will find 12 reports to choose from.

The rest of the job aid details the purpose of each report, and how to view and export them.

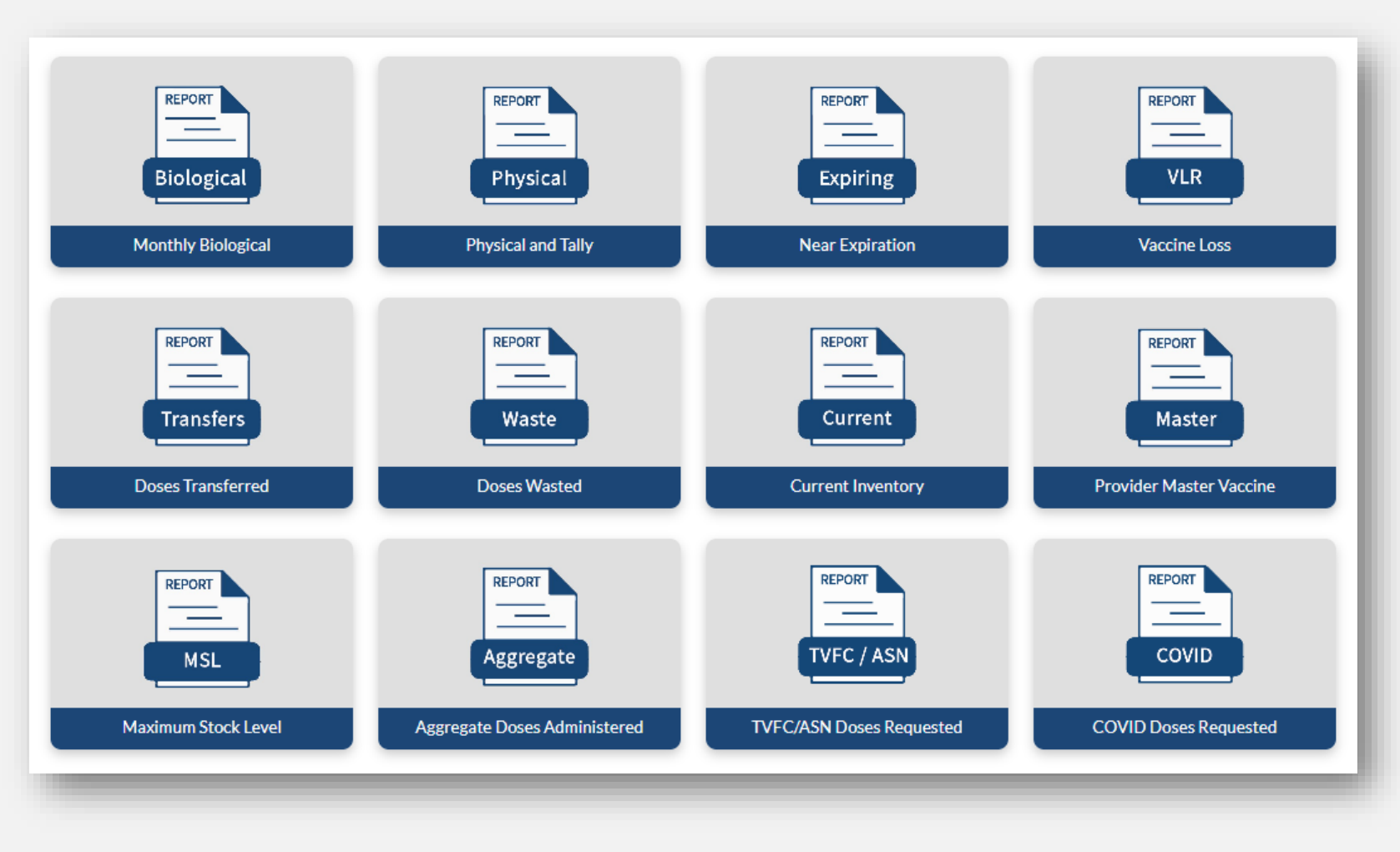

# 1: Monthly Biological Report (job aid)

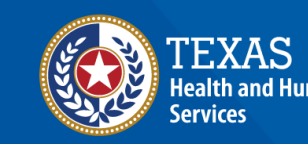

### **Monthly Biological Report**

The Monthly Biological is a job aid that contains current vaccine inventory information, including vaccine, lot number, and expiration date. This job aid can be printed and used to track beginning inventory, doses transferred, doses administered, doses wasted, and ending inventory.

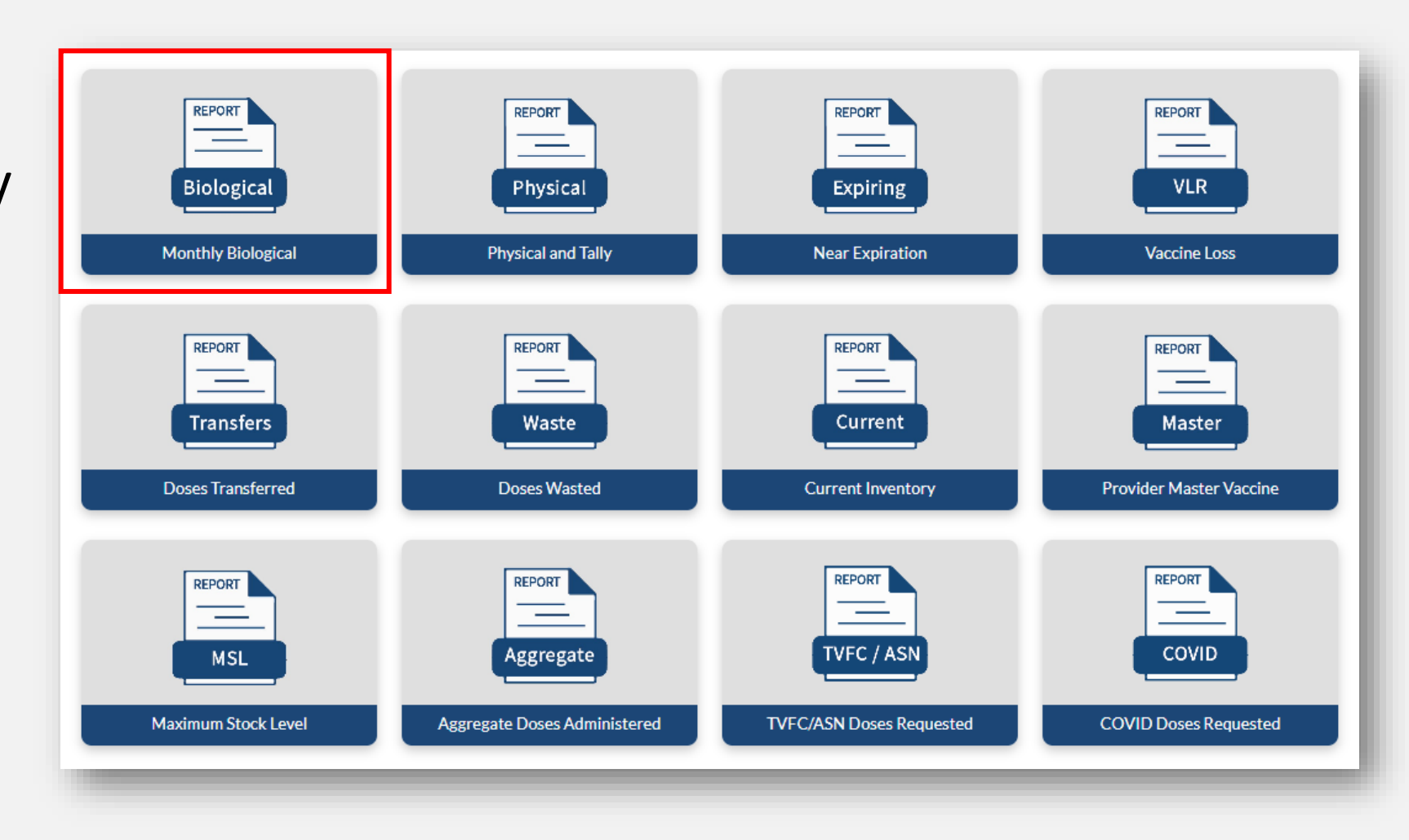

#### **Monthly Biological Report**

After clicking on the Monthly Biological Report tile, select your facility from the drop-down menu to view the report.

| TEXAS<br>India and Intern<br>Interna<br>Interna | Home | Facilities | Reporting and Ordering | Vaccine Choice | More 🗸  | ۹ | ę | andy.doranzztest |
|-------------------------------------------------|------|------------|------------------------|----------------|---------|---|---|------------------|
|                                                 |      |            | Sele                   | ct Fa          | acility |   |   |                  |
|                                                 |      |            | ZZ TEST Data Purge     |                | •       |   |   |                  |

#### **Monthly Biological Report**

A PDF of the report will automatically open in a new tab. From this tab, you can view, download, or print the report for use in your facility.

| ≡ | MonthlyBiologicalReport |                                                    |         |                                  | 1 / 1     | 3   —      | 100% +                                         |                                          | ల                                                 |                                 |                                   |                                                  |                                 |                                                      |                                                      |                                           | <b>±</b>                                           | ē |
|---|-------------------------|----------------------------------------------------|---------|----------------------------------|-----------|------------|------------------------------------------------|------------------------------------------|---------------------------------------------------|---------------------------------|-----------------------------------|--------------------------------------------------|---------------------------------|------------------------------------------------------|------------------------------------------------------|-------------------------------------------|----------------------------------------------------|---|
|   |                         | Agency: <u>ZZ TE:</u><br>Street Address:,<br>City: | ST Data | <u>Purge</u><br>Zip: <u>7910</u> | 1         |            | ]                                              | Monthly                                  | Biologica                                         | ll Repoi                        | PIN<br>Nar<br>Pho<br>Mo           | i: <u>12345</u><br>ne of p<br>one nun<br>nth/Yea | 56<br>berson co<br>nber:<br>ar: | ompleting rep                                        | ort:                                                 |                                           |                                                    |   |
|   |                         | Vaccine                                            | Intent  | Vaccine Family                   | Lot       | Expiration | A. Doses on<br>Hand at<br>begining of<br>month | B. Doses<br>received<br>during<br>month. | C. Doses<br>Transferred<br>into inventory<br>from | D. Total<br>Inventory<br>A+B+C= | E. Doses<br>During N<br>from Inve | Adminis<br>Ionth Sut<br>entory                   | tered<br>otract                 | F. Exp/ruined<br>Doses<br>Returned to<br>Distributor | G. Doses<br>Transferred<br>out to Other<br>Providers | H. Doses<br>on Hand at<br>End of<br>Month | I. Net Doses<br>Lost or<br>Gained.<br>Enter + or - |   |
|   |                         |                                                    |         |                                  |           |            | Beginning<br>Inventory                         | Add to<br>Inventory                      | Add to<br>Inventory                               | subtotal                        | birth -<br>18<br>years            | 19<br>years<br>+                                 | a + b<br>=Total                 | Subtract from<br>Inventory                           | Subtract from<br>Inventory                           | Physical<br>Count                         |                                                    |   |
|   | 2                       | Tecovirimat<br>(TPOXX) IV Form<br>Vial(s)          | ADU     | Core Therapeutics                | qqq       | 11/25/2022 |                                                |                                          |                                                   |                                 |                                   |                                                  |                                 |                                                      |                                                      |                                           |                                                    |   |
|   |                         | Tecovirimat<br>(TPOXX) IV Form<br>Vial(s)          | ADU     | Core Therapeutics                | test11322 | 06/01/2023 |                                                |                                          |                                                   |                                 |                                   |                                                  |                                 |                                                      |                                                      |                                           |                                                    |   |
|   |                         | Tecovirimat<br>(TPOXX) Oral<br>Form Bottle(s)      | ADU     | Core Therapeutics                | 12356     | 09/19/2058 |                                                |                                          |                                                   |                                 |                                   |                                                  |                                 |                                                      |                                                      |                                           |                                                    |   |
|   |                         | Daptacel SDV 10<br>Pack; Ped                       | PED     | DTaP                             | 123456    | 12/23/2023 |                                                |                                          |                                                   |                                 |                                   |                                                  |                                 |                                                      |                                                      |                                           |                                                    |   |
|   | 3                       | Daptacel SDV 10<br>Pack; Ped                       | PED     | DTaP                             | 1234567   | 12/23/2023 |                                                |                                          |                                                   |                                 |                                   |                                                  |                                 |                                                      |                                                      |                                           |                                                    |   |

# 2. Physical and Tally Report (job aid)

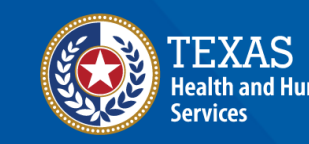

### **Physical and Tally Report**

The Physical and Tally Sheet report is a job aid that contains current vaccine inventory information for a facility. It can be printed and used to "tally" doses administered, physical count, and to add any provider comments.

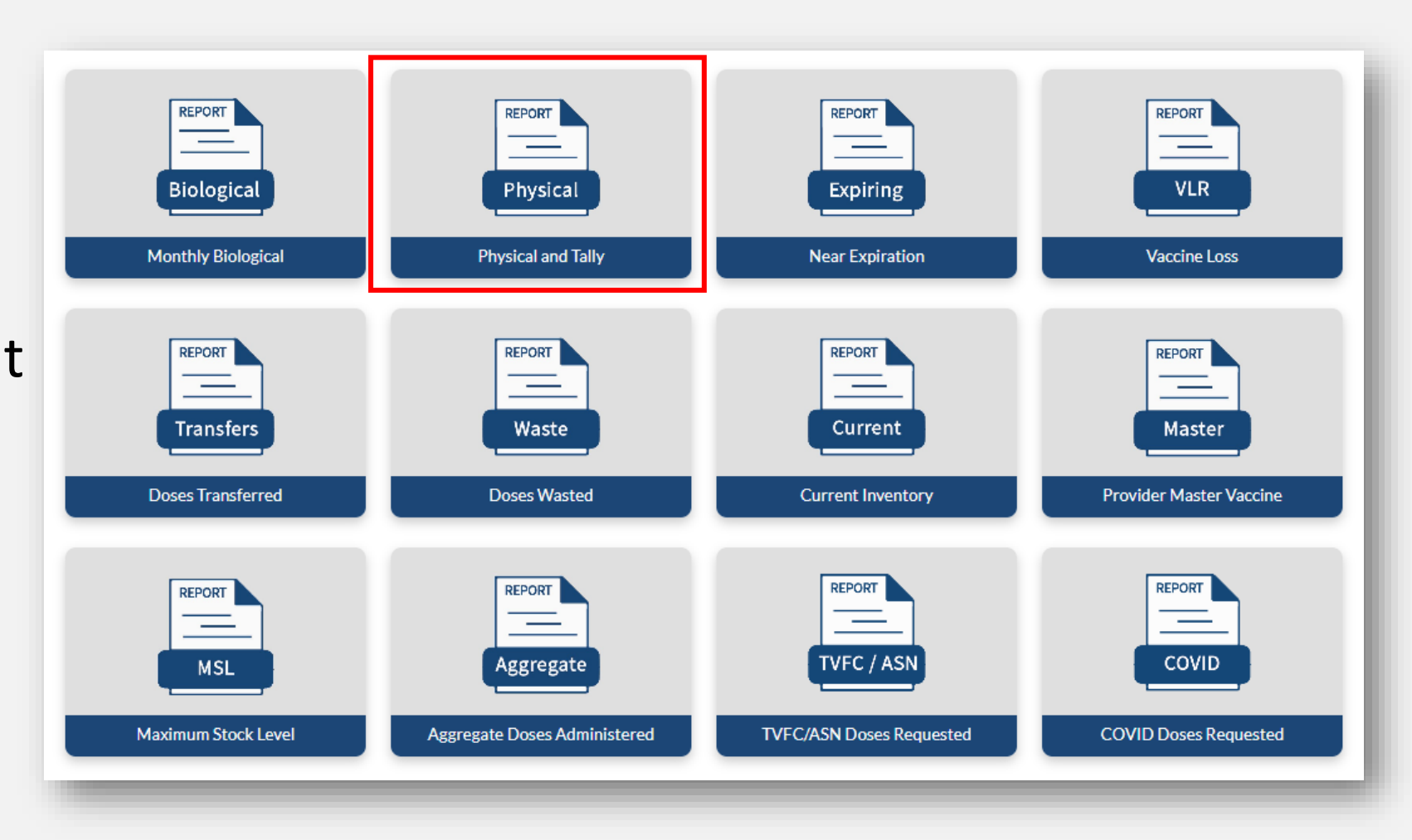

#### **Physical and Tally Report**

After clicking on the Physical and Tally Report tile, select your facility from the drop-down menu to view the report.

| TEXAS<br>India medianen<br>India medianen<br>Health Services | Home | Facilities | Reporting and Ordering | Vaccine Choice | More 🗸  | ۹ | ę | andy.doranzztest |
|--------------------------------------------------------------|------|------------|------------------------|----------------|---------|---|---|------------------|
|                                                              |      |            | Sele                   | ct Fa          | acility |   |   |                  |
|                                                              |      |            | ZZ TEST Data Purge     |                | •       |   |   |                  |
|                                                              |      |            | V ZZ TEST Data Purge   |                |         |   |   |                  |

#### **Physical and Tally Report**

A PDF of the report will automatically open in a new tab. From this tab, you can view, download, or print the report for use in your facility.

| ≡ | Tally And Physical Count Report | 1                                          | /7   — 100% +           | -   🕄 🕎               |                                     |                                            |                                                |             | ± ē |
|---|---------------------------------|--------------------------------------------|-------------------------|-----------------------|-------------------------------------|--------------------------------------------|------------------------------------------------|-------------|-----|
|   |                                 |                                            |                         |                       |                                     |                                            | Date:                                          | PIN: 123456 | Τ   |
|   |                                 | NDC and<br>Vaccine                         | Intent (ADU or<br>PEDI) | Lot and<br>Expiration | 0-18 Years<br>Doses<br>Administered | 19 Years and Over<br>Doses<br>Administered | Physical Count<br>From<br>Refrigerator/Freezer | Comment     |     |
|   |                                 | 49281-0286-10<br>Daptacel SDV 10 Pack; Ped | PED                     | 123456<br>20231223    |                                     |                                            |                                                |             |     |
|   |                                 | 49281-0286-10<br>Daptacel SDV 10 Pack; Ped | PED                     | 1234567<br>20231223   |                                     |                                            |                                                |             |     |
|   |                                 | 49281-0511-05<br>Pentacel SDV 5 Pack; Ped  | PED                     | UJ623AAA<br>20241015  |                                     |                                            |                                                |             |     |
|   |                                 | 49281-0511-05<br>Pentacel SDV 5 Pack; Ped  | PED                     | UJ660AAA<br>20241015  |                                     |                                            |                                                |             |     |
|   |                                 | 49281-0511-05<br>Pentacel SDV 5 Pack; Ped  | PED                     | UJ673AAA<br>20241015  |                                     |                                            |                                                |             |     |
|   | 3                               | 63361-0243-10<br>Vaxelis SDV 10 Pack; Ped  | PED                     | C5808AA<br>20241015   |                                     |                                            |                                                |             |     |

### **3. Near Expiration Report**

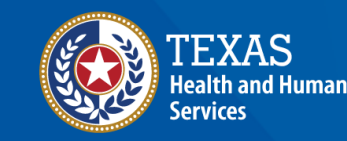

#### **Near Expiration Report**

The Near Expiration report allows providers to view inventory that expires within the next 90 days.

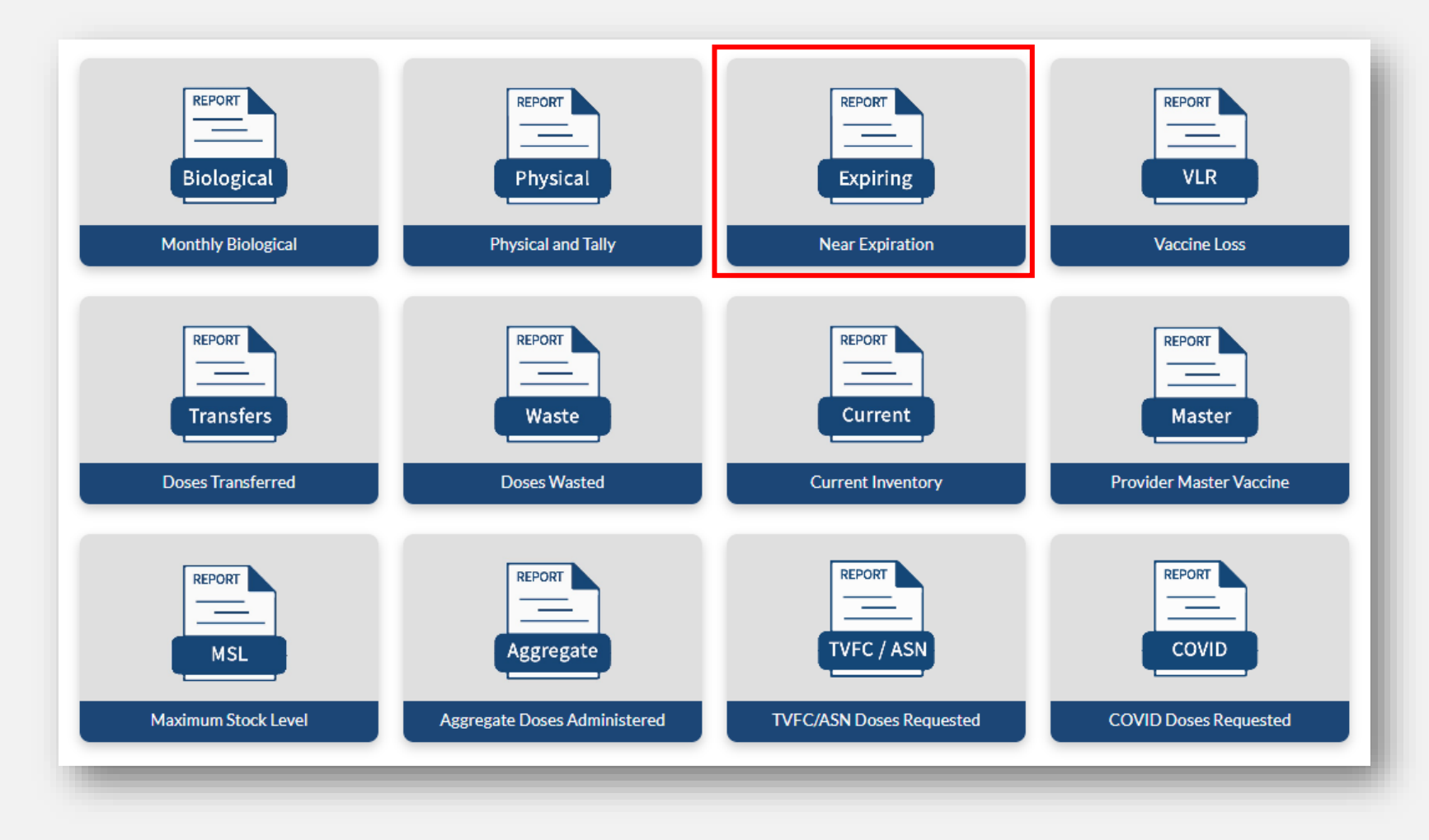

#### **Near Expiration Report**

After clicking on the Near Expiration Report tile, you can view items on the report. Click Download to export the report as a PDF for additional viewing or saving.

| TEXAS<br>Redit and Turnan<br>tentics | Texas Department of State<br>Health Services | Home               | Facilities     | Reporting a   | nd Ordering | Vaccine Ch      | oice More 🗸                                                                                                    | q 🥊          | andy.doranzztest |
|--------------------------------------|----------------------------------------------|--------------------|----------------|---------------|-------------|-----------------|----------------------------------------------------------------------------------------------------|--------------|------------------|
|                                      |                                              |                    |                |               |             |                 |                                                                                                    | Download     | 1                |
|                                      | PIN                                          | Provider           | Vaccine Family | NDC           | Lot Number  | Expiration Date | Vaccine Description                                                                                                    | Total Quanti | ty               |
|                                      | 123456                                       | ZZ TEST Data Purge | Rotavirus      | 58160-0740-21 | Tyler123    | 03/01/2024      | ROTARIX (ROTAVIRUS), Oral Applicator; PED; 10 PACK; new liquid formulation that<br>replaced old NDC 58160-0854-52 3/1/2023 | 459          |                  |
| _                                    |                                              |                    |                |               |             |                 |                                                                                                    |              |                  |

Vaccines Near Expiration 1-16-2024 (1).pdf

**()** 1 / 1 | - 100% +

|        |        |                       |                   |               | Va            | ccines             | Near Expiration Export D                                                                                                | ate: <u>01/16/2024</u> |
|--------|--------|-----------------------|-------------------|---------------|---------------|--------------------|----------------------------------------------------------------------------------------------------|------------------------|
|        | PIN    | Provider              | Vaccine<br>Family | NDC           | Lot<br>Number | Expiration<br>Date | Vaccine Description                                                                                                    | Total<br>Quantity      |
| Reptor | 123456 | ZZ TEST Data<br>Purge | Rotavirus         | 58160-0740-21 | Tyler123      | 03/01/2024         | ROTARIX (ROTAVIRUS), Oral Applicator; PED; 10 PACK; new liquid formulation that replaced old NDC 58160-0854-52 3/1/2023 | 459                    |
| 1      |        |                       |                   |               |               |                    |                                                                                                    |                        |

### 4. Vaccine Loss Report

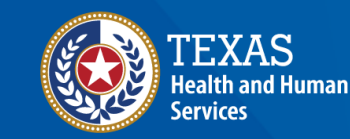

#### Vaccine Loss Report

The Vaccine Loss Report (VLR) allows providers to view historical VLRs for TVFC/ASN wastage. Note that only wastage reported through the **TVFC/ASN Vaccine Loss** module will be shown here.

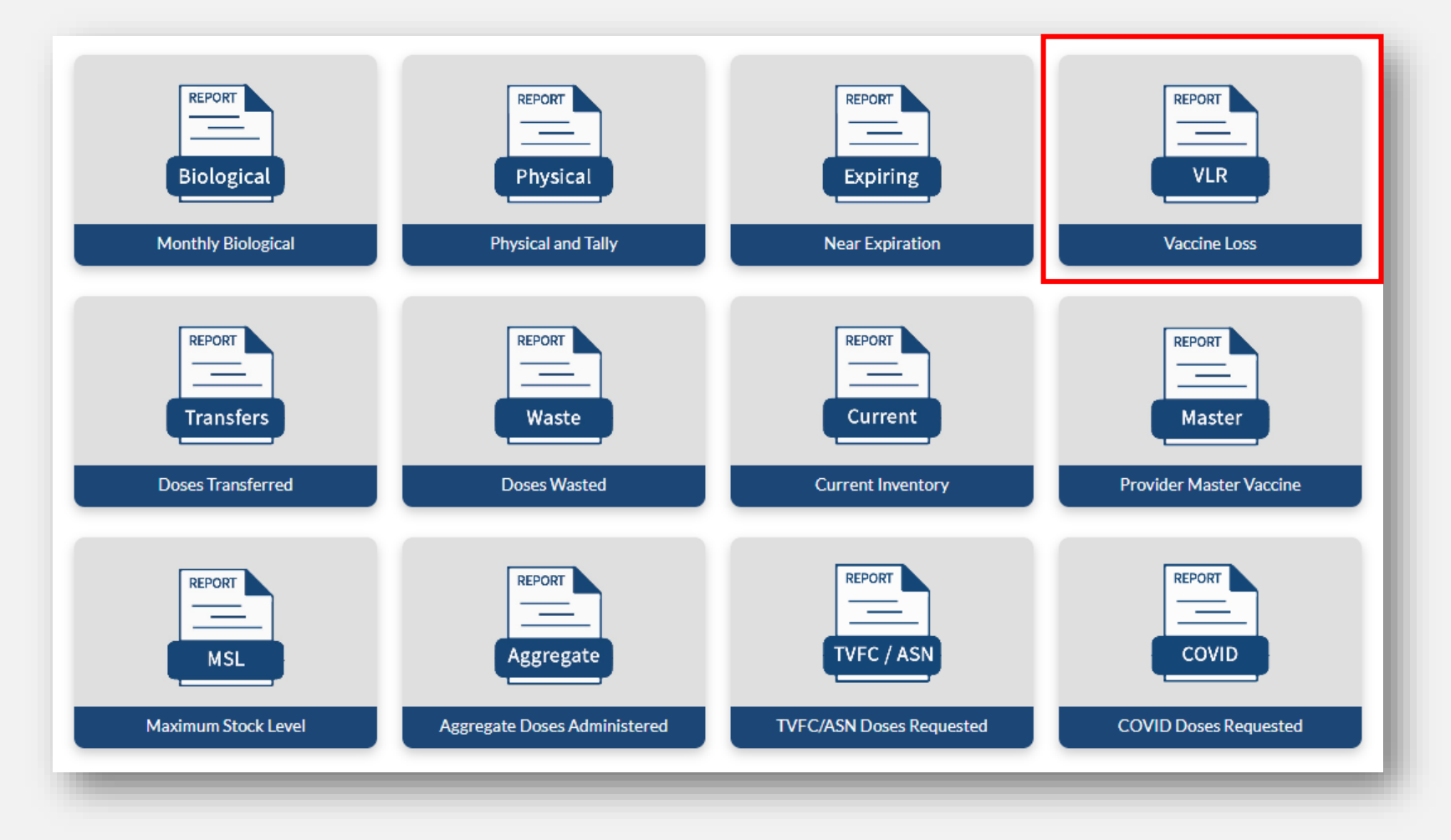

#### Vaccine Loss Report

| TEXAS<br>Indik and Raman<br>Limitize | Texas Department of State<br>Health Services | Home              | Facilities          | Reporting and Ordering | Vaccine Choice             | More 🗸         |       |              | ۹ | Ş | andy.doranzztest |
|--------------------------------------|----------------------------------------------|-------------------|---------------------|------------------------|----------------------------|----------------|-------|--------------|---|---|------------------|
|                                      |                                              |                   |                     | Please Select Dat      | e to fetch Non-COVID Vacci | ne Loss Report |       |              |   |   |                  |
|                                      |                                              |                   |                     | Select a Date          | 01/02/2024                 |                | Fetch |              |   |   |                  |
|                                      | Report Name                                  |                   |                     |                        |                            |                |       | Download     |   |   | 1 I              |
|                                      | 123456 - Doses                               | Wasted Report - 2 | 2024-01-02 21:28:49 |                        |                            |                |       | Download VLR |   |   |                  |
|                                      | _                                            | _                 |                     |                        |                            | _              |       |              |   |   |                  |

After clicking on the Vaccine Loss Report tile, enter the date you reported the wastage into VAOS, and then click **Fetch**.

Click **Download VLR** to view, download, or print the VLR as a PDF file.

|                               |                                                                                                    |                                                                                                    |                                                                                                    |                                                                                                    |                                                                                                    | Phone :                                                                                                    |                                                                                                    |                                                                                                    |
|-------------------------------|----------------------------------------------------------------------------------------------------|----------------------------------------------------------------------------------------------------|----------------------------------------------------------------------------------------------------|----------------------------------------------------------------------------------------------------|----------------------------------------------------------------------------------------------------|----------------------------------------------------------------------------------------------------|----------------------------------------------------------------------------------------------------|----------------------------------------------------------------------------------------------------|
| TEST Data Purge               |                                                                                                    |                                                                                                    |                                                                                                    |                                                                                                    |                                                                                                    | Contact                                                                                                    | : ZZ Test [                                                                                                    | )ata Purge                                                                                                    |
| Smith Road,,<br>United States |                                                                                                    |                                                                                                    |                                                                                                    |                                                                                                    |                                                                                                    | Created                                                                                                    | Date: 1/2/2                                                                                                    | 2024                                                                                                    |
| Above.                        |                                                                                                    |                                                                                                    |                                                                                                    |                                                                                                    |                                                                                                    |                                                                                                    |                                                                                                    |                                                                                                    |
| Vaccine                       | NDC                                                                                                    | Lot Number                                                                                                    | Expiration                                                                                                    | Doses                                                                                                    | Reason                                                                                                    | Prevention                                                                                                    | Cost                                                                                                    |                                                                                                    |
| tHib SDV 5 Pack; Ped          | 49281-0545-03                                                                                                    | UJ652AAA                                                                                                    | 10/15/2024                                                                                                    | 10                                                                                                    | Dropped dose                                                                                                    | test1                                                                                                    | \$107.80                                                                                                    |                                                                                                    |
|                               |                                                                                                    |                                                                                                    |                                                                                                    |                                                                                                    |                                                                                                    |                                                                                                    | Total C                                                                                                    | Cost : \$107.80                                                                                                    |
|                               |                                                                                                    |                                                                                                    |                                                                                                    |                                                                                                    |                                                                                                    |                                                                                                    |                                                                                                    |                                                                                                    |
| ur local or state health      | department for in                                                                                                    | structions on I                                                                                                 | how to return                                                                                                    | wasted                                                                                                    | or expired vacc                                                                                                    | ine.<br>bed a needle                                                                                                    |                                                                                                    |                                                                                                    |
|                               | TEST Data Purge<br>Smith Road,,<br>United States<br>a Above.<br>Vaccine<br>titlib SDV 5 Pack; Ped<br>ur local or state health | TEST Data Purge<br>Smith Road,,<br>United States<br>Above.<br>Vaccine NDC<br>tHib SDV 5 Pack; Ped 49281-0545-03 | TEST Data Purge<br>Smith Road,,<br>United States<br>a Above.<br>Vaccine NDC Lot Number<br>StHib SDV 5 Pack; Ped 49281-0545-03 UJ652AAA<br>ur local or state health department for instructions on i | TEST Data Purge<br>Smith Road,,<br>United States<br>a Above.<br>Vaccine NDC Lot Number Expiration<br>tHib SDV 5 Pack; Ped 49281-0545-03 UJ652AAA 10/15/2024<br>ur local or state health department for instructions on how to return | TEST Data Purge<br>Smith Road,,<br>United States<br>a Above.<br>Vaccine NDC Lot Number Expiration Doses<br>tHib SDV 5 Pack; Ped 49281-0545-03 UJ652AAA 10/15/2024 10<br>ur local or state health department for instructions on how to return wasted | TEST Data Purge<br>Smith Road,,<br>United States<br>a Above.<br>Vaccine NDC Lot Number Expiration Doses Reason<br>tHib SDV 5 Pack; Ped 49281-0545-03 UJ652AAA 10/15/2024 10 Dropped dose<br>ur local or state health department for instructions on how to return wasted or expired vacc | TEST Data Purge Contact Smith Road,, Created a Above.  Vaccine NDC Lot Number Expiration Doses Reason Prevention athib SDV 5 Pack; Ped 49281-0545-03 UJ652AAA 10/15/2024 10 Dropped dose test1  ur local or state health department for instructions on how to return wasted or expired vaccine. | TEST Data Purge Contact : ZZ Test I<br>Smith Road,,<br>United States Created Date: 1/2/<br>a Above.           Vaccine         NDC         Lot Number         Expiration         Doses         Reason         Prevention         Cost           tHib SDV 5 Pack; Ped         49281-0545-03         UJ652AAA         10/15/2024         10         Dropped dose         test1         \$107.80 |

### 5. Doses Transferred Report

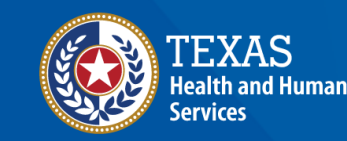

#### **Doses Transferred Report**

The Doses Transferred report allows providers to view previous transfer requests entered into VAOS.

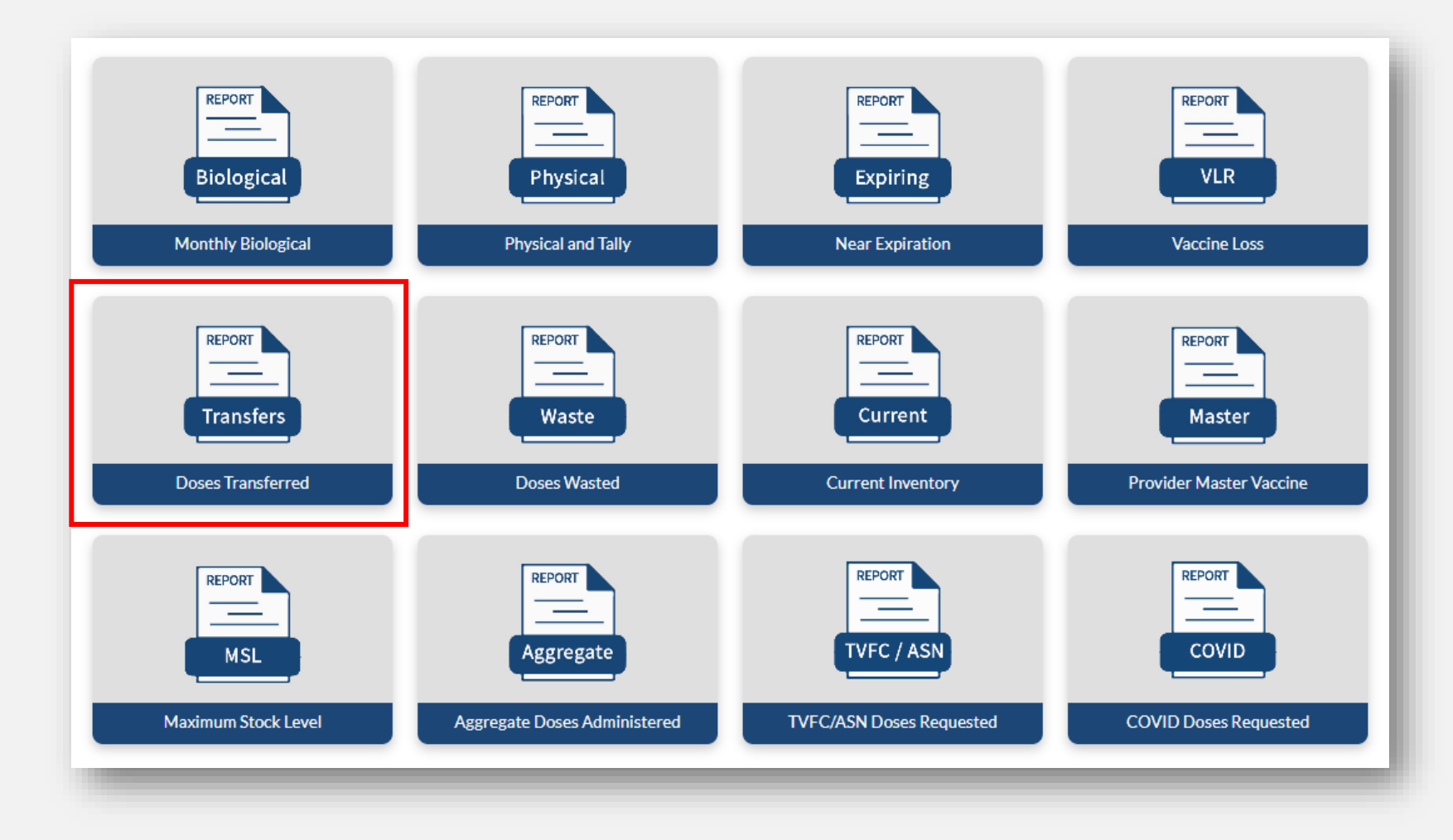

#### **Doses Transferred Report**

| men Texas Department of State<br>Health Services | Home                  | F                     | Facilities | Repo            | orting and Orde    | ering                | Vaccine Choice More 🗸                                                                     |                              |                            |                  |                    | q 🗜      |
|--------------------------------------------------|-----------------------|-----------------------|------------|-----------------|--------------------|----------------------|-------------------------------------------------------------------------------------------|------------------------------|----------------------------|------------------|--------------------|----------|
|                                                  | Enter a start o       | date and end          | date that  | include the dat | te transfers wer   | e submitted in V     | AOS. Click "Fetch" to generate report l                                                   | below. Click "Do             | wnload Report" to de       | ownload gene     | erated report.     |          |
| Start Date                                       | 1                     | 0/01/2023             |            |                 | End Dat            | te                   | 01/16/2024                                                                                | Fe                           | tch Download               | d Report         |                    |          |
| PIN                                              | Provider              | NDC                   | Intent     | Lot<br>Number   | Expiration<br>Date | Vaccine<br>Group     | Vaccine Description                                                                       | Receiving<br>Provider<br>PIN | Receiving<br>Provider Name | Quantity<br>Sent | Transfer<br>Status | Date     |
| 123456                                           | ZZ TEST Data<br>Purge | 58160-<br>0820-<br>52 | PED        | Test123         | 19980801           | Hep B<br>(Pediatric) | ENGERIX-B (HEP B); Pre-Filled<br>Syringe; PED; 10 PACK(doesn't<br>require reconstitution) | 123456                       | ZZ TEST Data<br>Purge      | 1                | Approved           | 20240111 |

After clicking on the Doses Transferred Report tile, enter the start and end dates for the transfer records you are looking for, and then click Fetch.

Click **Download Report** to download the information as an excel file for additional viewing.

### 6. Doses Wasted Report

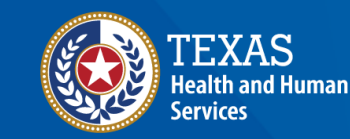

#### **Doses Wasted Report**

The Doses Wasted report allows providers to view historical wastage entered into VAOS. Different from the Vaccine Loss Report, this report includes all waste regardless of program and exports as an excel file.

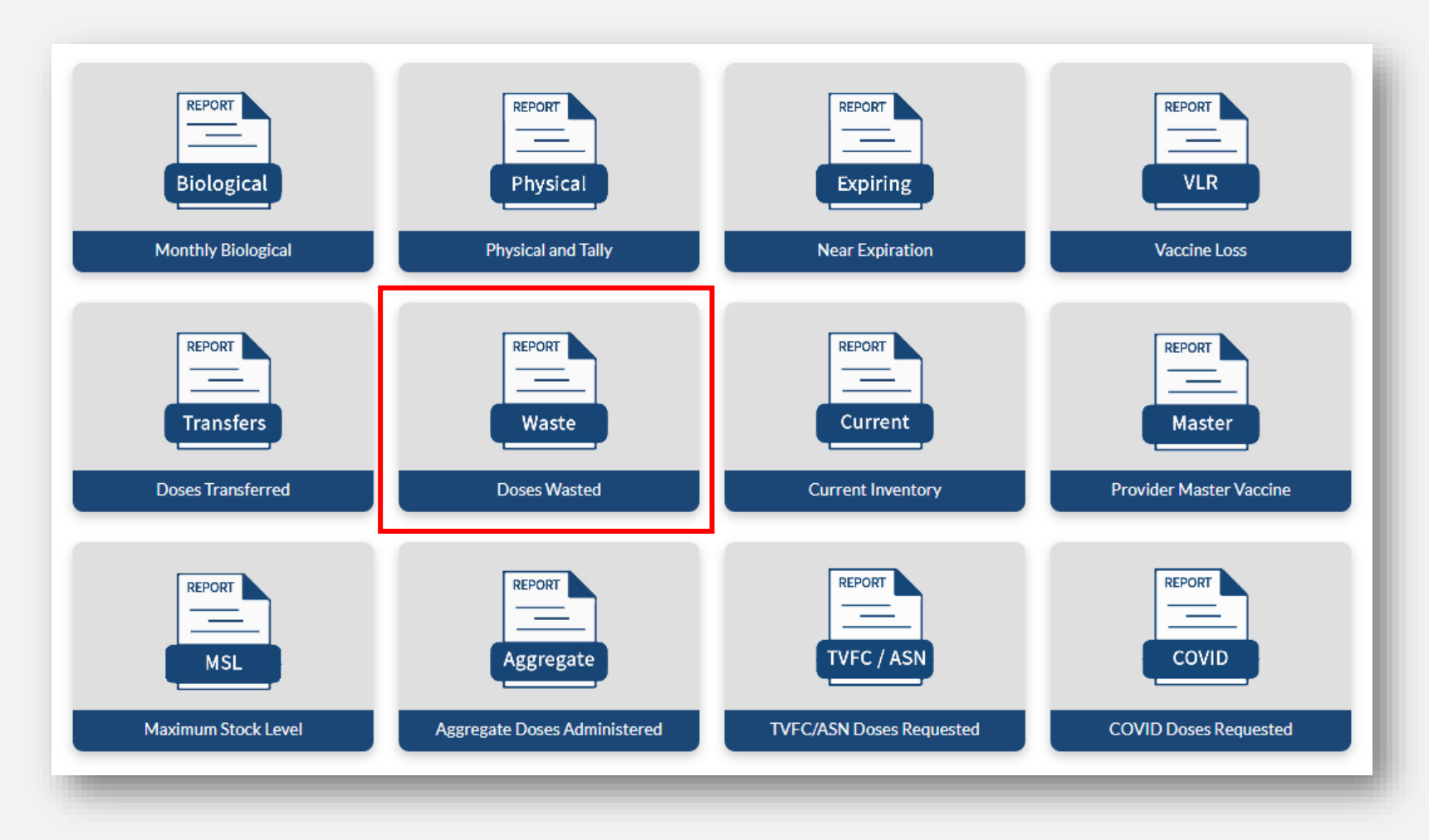

#### **Doses Wasted Report**

| TEXAS<br>Solid and Taxan<br>Innicas | n Department of State<br>Bh Services | Home Fa                | acilities           | Reportin   | g and Ordering   | Vaccine              | Choice Mo               | ore v Q 🙎                                                                          | andy.doranzzte |
|-------------------------------------|--------------------------------------|------------------------|---------------------|------------|------------------|----------------------|-------------------------|------------------------------------------------------------------------------------|----------------|
|                                     | Enter a start date a                 | nd end date that inclu | de the date waste v | was report | ed in VAOS. Clic | k "Fetch" to general | e report below. Click " | Download" to download generated report.                                            | <b>^</b>       |
|                                     | Start Date                           | 1/01/2023              |                     | End Date   | 01/16/202        | 24                   | Fetch                   | Download                                                                           |                |
| [                                   | Provider PIN                         | Account name           | NDC                 | Intent     | Lot Number       | Expiration Date      | Vaccine Group           | Vaccine Description                                                                | ]              |
|                                     | 123456                               | ZZ TEST Data Purge     | 58160-0740-21       | PED        | Tyler123         | 03/01/2024           | Rotavirus               | ROTARIX (ROTAVIRUS), Oral Applicator; PED; 10 PACK; new liquid formulation that re | r<br>-         |
|                                     | 123456                               | ZZ TEST Data Purge     | 00006-4047-20       | PED        | m                | 11/30/2022           | Rotavirus               | ROTATEQ (ROTAVIRUS RV5);Oral Applicator;PED; 25 PACK                               |                |
|                                     | 123456                               | ZZ TEST Data Purge     | 49281-0545-03       | PED        | UJ614ABA         | 10/15/2024           | HIB (Pediatric)         | ACTHIB (HIB); Single Dose Vial; PED; 5 PACK                                        | -              |
|                                     | •                                    |                        | T                   |            |                  |                      |                         | •                                                                                  |                |

After clicking the Doses Wasted Report tile, enter the start and end dates for the wastage you are looking for, and then click **Fetch**.

Click **Download** to save a copy of the report as an excel file for additional viewing.

### 7. Current Inventory Report

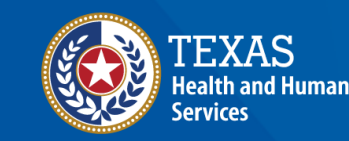

#### **Current Inventory Report**

The Current Inventory Report shows providers all inventory records with a positive quantity on hand.

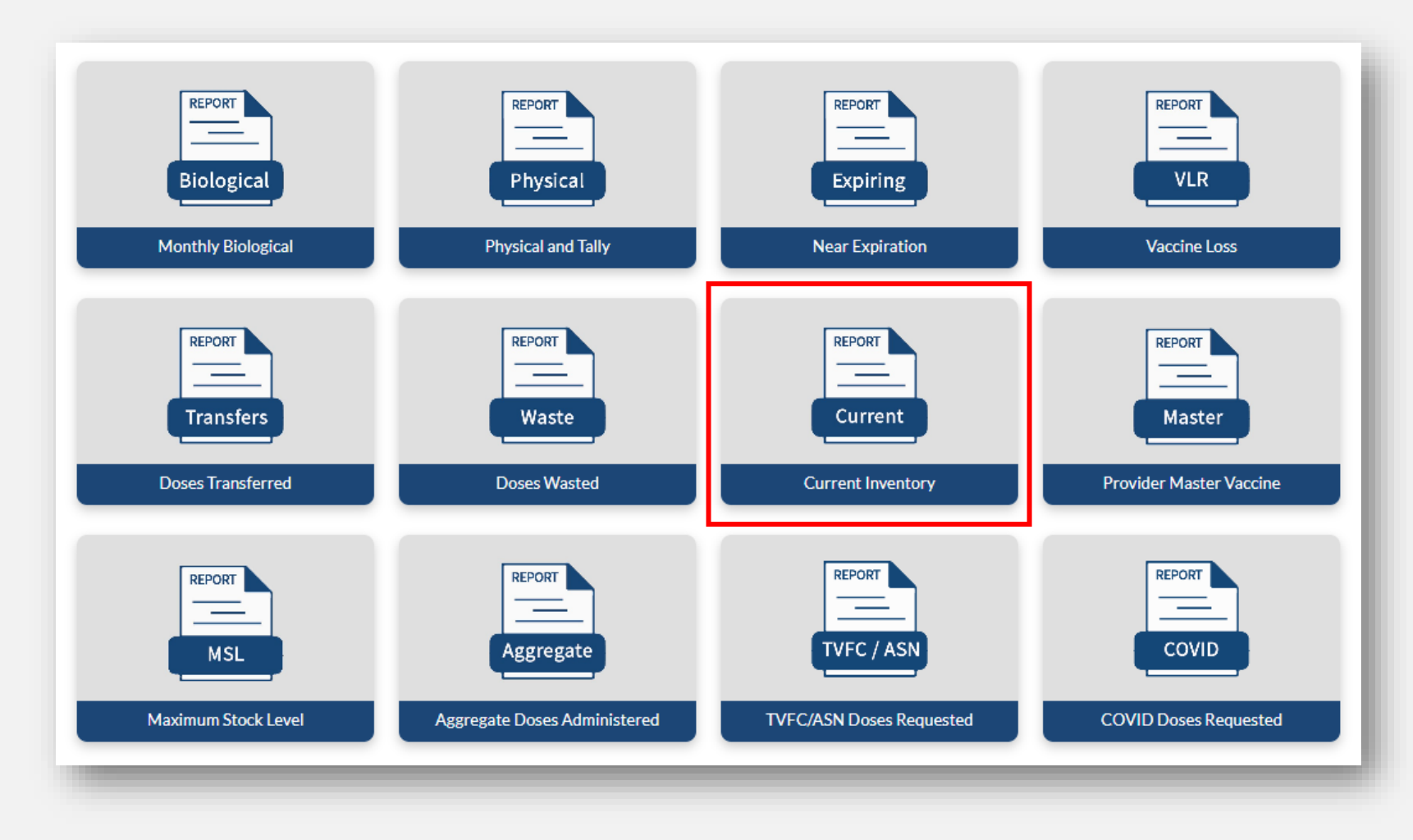

#### **Current Inventory Report**

| TEXAS<br>Auto and function<br>beint of | Texas Department of State<br>Health Services | Home               | Facilities                | Reporting and Or     | dering    | Vaccin           | e Choice              | More 🗸                                                |                       |                 | ۹         | ę   | andy.doranzztest |
|----------------------------------------|----------------------------------------------|--------------------|---------------------------|----------------------|-----------|------------------|-----------------------|-------------------------------------------------------|-----------------------|-----------------|-----------|-----|------------------|
|                                        |                                              |                    |                           |                      |           | Current In       | wentory Report        |                                                       |                       |                 |           |     |                  |
|                                        |                                              | Report will gen    | erate all inventory recor | ds with a quantity o | on hand g | reater than zero | . Click "Fetch" to ge | nerate report below. Click "Dowr                      | lload" to download ge | nerated report. |           |     |                  |
|                                        | Start Date                                   | 11/30/2020         |                           | End (                | Date      | 1/16/2024        |                       | Fetch                                                 | Download              |                 |           |     |                  |
|                                        |                                              |                    |                           |                      |           |                  |                       |                                                       |                       |                 |           |     |                  |
|                                        | PIN                                          | Provider           | Vaccine Group             | NDC                  | Intent    | Lot Number       | Expiration Date       | Vaccine Description                                   | Total Qty on-hand     | Price Per Dose  | Total Co  | ost |                  |
|                                        | 123456                                       | ZZ TEST Data Purge | Men B (Pediatric)         | 00005-0100-10        | PED       | EW6499           | 10/15/2024            | TRUMENBA (MENB); Pre-<br>Filled Syringe; PED; 10 PACK | 458                   | \$130.77        | \$59,892. | 66  |                  |
|                                        | 123456                                       | ZZ TEST Data Purge | Men B (Pediatric)         | 00005-0100-10        | PED       | FD0112           | 10/15/2024            | TRUMENBA (MENB); Pre-<br>Filled Svringe: PED: 10 PACK | 458                   | \$130.77        | \$59,892. | 66  | -                |

After clicking the Current Inventory Report tile, click **Fetch** (the start and end dates are pre-set and not editable).

Click **Download** to save a copy of the report as an excel file for additional viewing.

### 8. Provider Master Vaccine Report

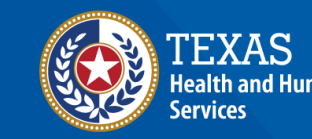

#### **Provider Master Vaccine Report**

The Provider Master Vaccine Report is a comprehensive view of all vaccine transactions, starting from physical receipt of a shipment, to administrations, transfers, wastage, and inventory adjustments for the time frame entered.

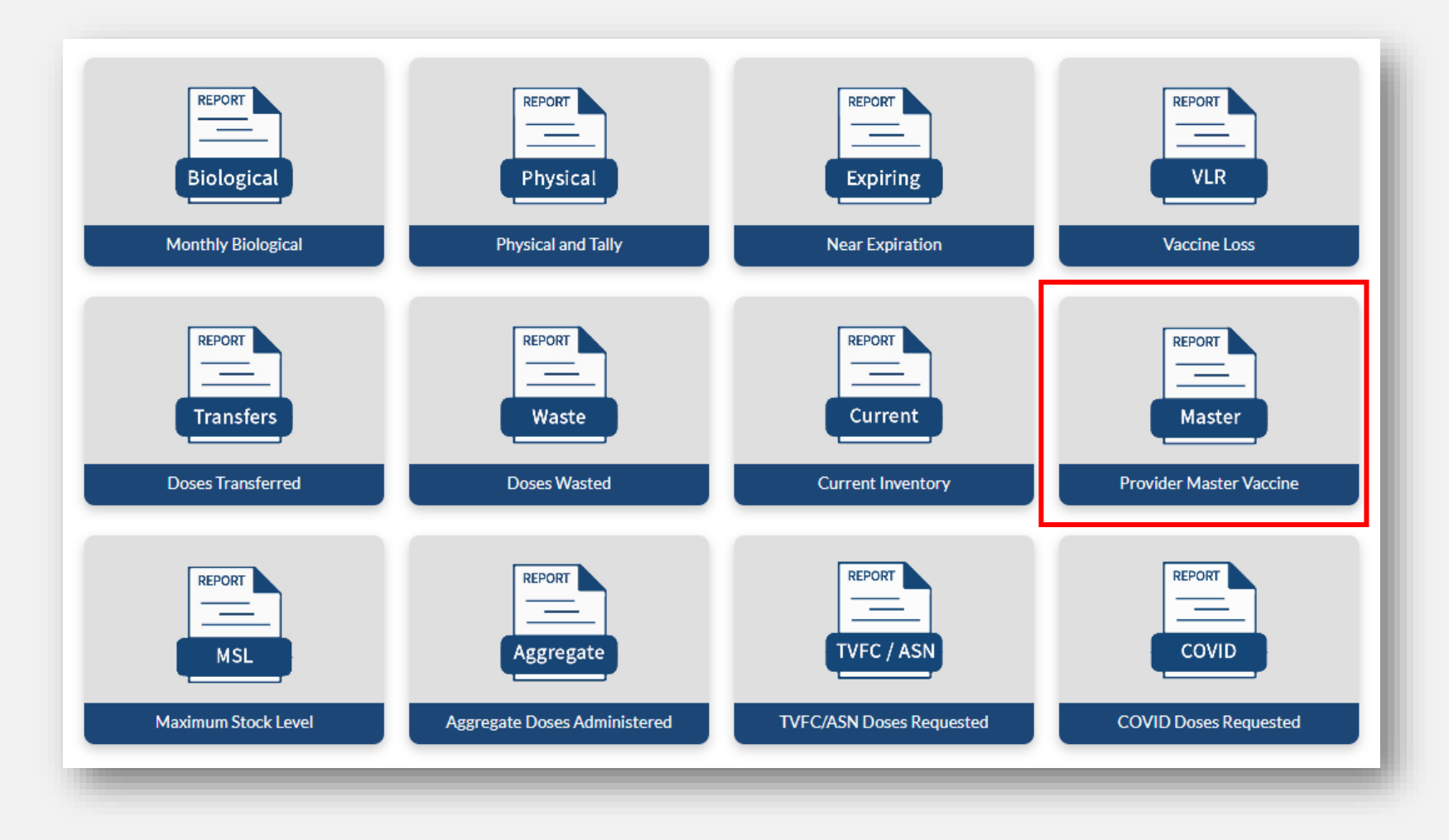

#### **Provider Master Vaccine Report**

After clicking the Provider Master Vaccine Report tile, enter a start and end date and click **Fetch**. A preview of the report will populate on the screen.

Click **Download** to view and save a PDF copy of the report.

| Extension for the second second secon | Texas Department of State<br>Health Services | Home Facilities |                   | Reporting and Oro | ering  | Vaccine Choic | e N              | Nore 🗸                         |       |                                     | ۹      | ę                  | andy.doranzztest |   |
|----------------------------------------------------------------------------------------------------|----------------------------------------------|-----------------|-------------------|-------------------|--------|---------------|------------------|--------------------------------|-------|-------------------------------------|--------|--------------------|------------------|---|
|                                                                                                    |                                              |                 |                   |                   |        |               |                  |                                |       |                                     |        |                    |                  |   |
|                                                                                                    | Start Date                                   | 12/01/2023      |                   | End D             | ate 01 | 01/16/2024    |                  |                                | Fetch | ad                                  |        |                    |                  |   |
|                                                                                                    | Provider PIN                                 | IN Vaccine      |                   | NDC               | Lot    | Expiration    | Vaccine<br>Alert | accine Automated<br>lert Total |       | Adjustment Reason<br>for Adjustment |        | Beginning<br>Doses | Doses            |   |
|                                                                                                    |                                              | COVID (Pediatri | ic)               |                   |        |               |                  |                                |       |                                     |        |                    |                  |   |
|                                                                                                    | 123456                                       | Pfizer MDV3, 30 | Pack (6m-4y); PED | 59267-4315-0      | 123456 | 10/15/2065    |                  | 0                              | 0     | 0                                   | Others | 170                | 100              | - |
|                                                                                                    | •                                            |                 |                   |                   |        |               |                  |                                |       |                                     |        |                    | Þ                |   |

#### **Provider Master Vaccine Report**

Start Date: <u>12/01/2023</u> End Date: 01/16/2024

| Provider<br>PIN | Vaccine                              | NDC           | Lot     | Expiration | Vaccine<br>Alert | Automated<br>Total | Physical<br>Count | Adjustment | Reason for<br>Adjustment | Beginning<br>Doses | Doses<br>Received | Doses<br>Administered*<br>(0-18yrs) | *(19yrs<br>and<br>older) | Doses<br>Transferred<br>Out (Viable<br>Vaccine) | Expired or Wasted<br>Doses Returned<br>(Non-Viable<br>Vaccine) |
|-----------------|--------------------------------------|---------------|---------|------------|------------------|--------------------|-------------------|------------|--------------------------|--------------------|-------------------|-------------------------------------|--------------------------|-------------------------------------------------|----------------------------------------------------------------|
|                 | COVID (Pediatric)                    |               |         |            |                  |                    |                   |            |                          |                    |                   |                                     |                          |                                                 |                                                                |
| 123456          | Pfizer MDV3, 30 Pack<br>(6m-4y); PED | 59267-4315-02 | 123456  | 10/15/2065 |                  | 0                  | 0                 | 0          | Others                   | 170                | 100               | 170                                 | 0                        | 0                                               | 0                                                              |
|                 | COVID (Pediatric)<br>Total           |               |         |            |                  | 0                  | 0                 | 0          |                          | 170                | 100               | 170                                 | 0                        | 0                                               | 0                                                              |
|                 | DT                                   |               |         |            |                  |                    |                   |            |                          |                    |                   |                                     |                          |                                                 |                                                                |
| 123456          | *DT SDV 1 Pack; Ped                  | 49281-0225-10 | C5864AA | 10/15/2024 |                  | -1                 | 0                 | -1         | Others                   | 0                  | 0                 | 1                                   | 0                        | 0                                               | 0                                                              |
|                 | DT Total                             |               |         |            |                  | -1                 | 0                 | -1         |                          | 0                  | 0                 | 1                                   | 0                        | 0                                               | 0                                                              |
|                 | DTaP                                 |               |         |            |                  |                    |                   |            |                          |                    |                   |                                     |                          |                                                 |                                                                |
| 123456          | Daptacel SDV 10 Pack;<br>Ped         | 49281-0286-10 | 123456  | 12/23/2023 | Expired          | 736                | 836               | -100       | Others                   | 1000               | 100               | 124                                 | 17                       | 0                                               | 123                                                            |
| 123456          | Daptacel SDV 10 Pack;<br>Ped         | 49281-0286-10 | 1234567 | 12/23/2023 | Expired          | 853                | 853               | 0          | Others                   | 1000               | 0                 | 135                                 | 1                        | 0                                               | 11                                                             |
| 123456          | Infanrix PFS 10 Pack;<br>Ped         | 58160-0810-52 | 7KM94   | 10/31/2023 | Expired          | 0                  | 0                 | 0          | Others                   | 499                | 0                 | 499                                 | 0                        | 0                                               | 0                                                              |
| 123456          | Infanrix PFS 10 Pack;<br>Ped         | 58160-0810-52 | 23T73   | 10/15/2024 |                  | 0                  | 0                 | 0          | Others                   | 448                | 0                 | 448                                 | 0                        | 0                                               | 0                                                              |
| 123456          | Infanrix PFS 10 Pack;<br>Ped         | 58160-0810-52 | LS444   | 10/15/2024 |                  | 465                | 0                 | 465        | Others                   | 466                | 0                 | 1                                   | 0                        | 0                                               | 0                                                              |
| 123456          | Daptacel SDV 10 Pack;<br>Ped         | 49281-0286-10 | C5969AD | 10/15/2024 |                  | 5                  | 0                 | 5          | Others                   | 463                | 0                 | 458                                 | 0                        | 0                                               | 0                                                              |
|                 | DTaP Total                           |               |         |            |                  | 2059               | 1689              | 370        |                          | 3876               | 100               | 1665                                | 18                       | 0                                               | 134                                                            |
|                 | DTaP-Hep B-IPV                       |               |         |            |                  |                    |                   |            |                          |                    |                   |                                     |                          |                                                 |                                                                |

### 9. Maximum Stock Level Report

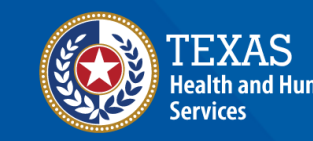

#### **Maximum Stock Level Report**

The Maximum Stock Level Report allows providers to view current and historical Maximum Stock Levels (MSL) for their facility.

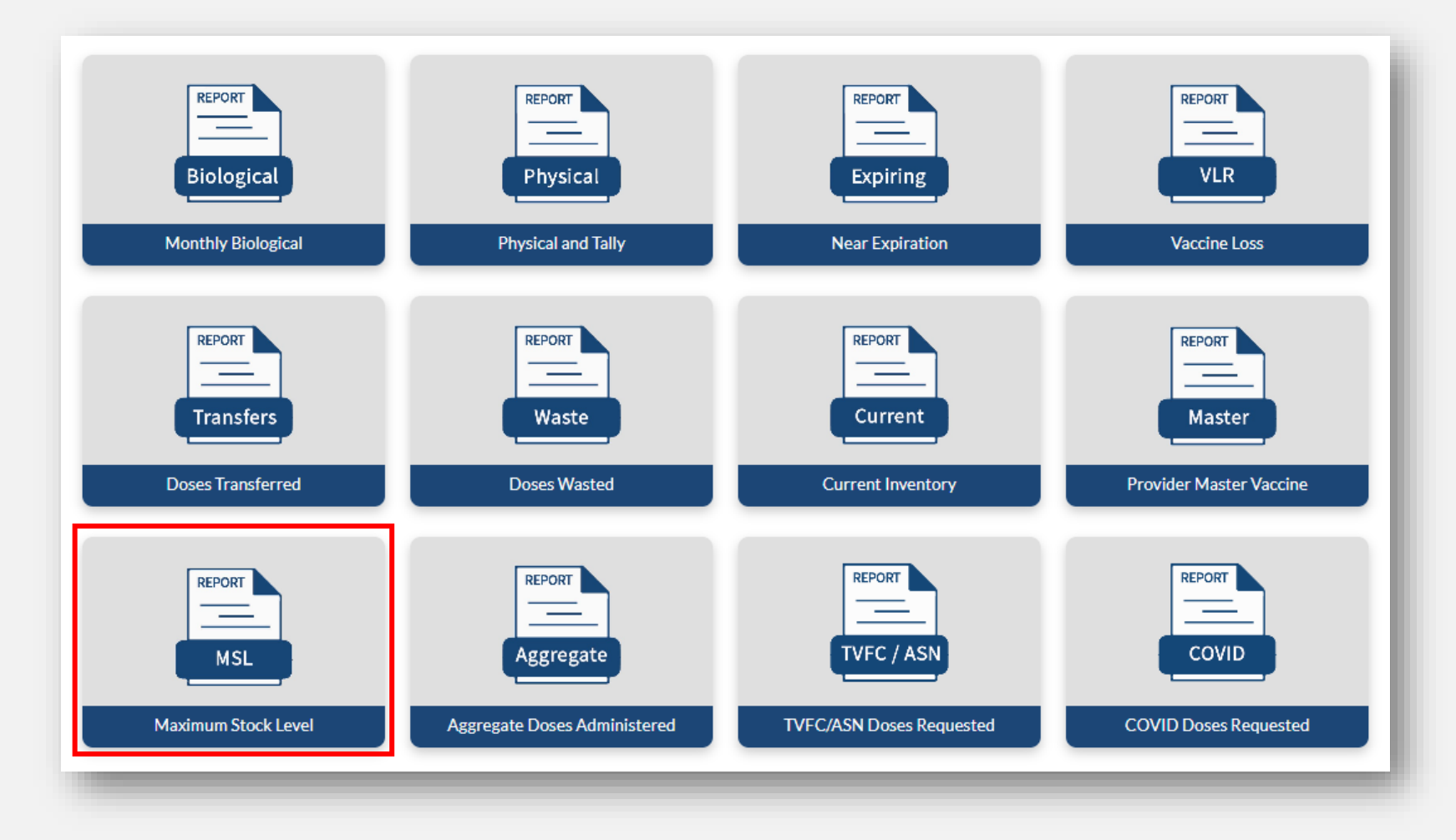

#### **Maximum Stock Level Report**

| TEXAS<br>Indik and Taxan<br>Indix and Taxan<br>Indix | as Department of State H<br>With Services | Home Facilities Rep                                   | oorting and Ordering | Vaccir | ine Choice More 🗸 |                       | a 👂    | andy.doranzztes |  |  |  |  |  |  |
|------------------------------------------------------|-------------------------------------------|-------------------------------------------------------|----------------------|--------|-------------------|-----------------------|--------|-----------------|--|--|--|--|--|--|
|                                                      |                                           | Please Select Date Range to fetch Provider MSL Report |                      |        |                   |                       |        |                 |  |  |  |  |  |  |
|                                                      | Start Date                                | 12/01/2023                                            | End Date             | 12/3   | 31/2023           | Fetch Download Report |        |                 |  |  |  |  |  |  |
|                                                      | PIN                                       | Provider                                              | Date N               | DC     | Vaccine Group     | Vaccine Description   | MSL    | 1               |  |  |  |  |  |  |
|                                                      | 123456                                    | ZZ TEST Data Purge                                    | 20231208             |        |                   |                       | 100    |                 |  |  |  |  |  |  |
|                                                      | 123456                                    | ZZ TEST Data Purge                                    | 20231201             |        | DTaP              |                       | 230000 |                 |  |  |  |  |  |  |
|                                                      | 123456                                    | ZZ TEST Data Purge                                    | 20231201             |        | DTaP-Hep B-IPV    |                       | 10     |                 |  |  |  |  |  |  |
|                                                      | 123456                                    | ZZ TEST Data Purge                                    | 20231201             |        | DTaP-IPV          |                       | 10     | -               |  |  |  |  |  |  |

After clicking the Maximum Stock Level Report tile, enter a start and end date and click **Fetch**. A preview of the report will populate on the screen.

Click **Download** to view and save an excel copy of the report.

### 10. Aggregate Doses Administered Report

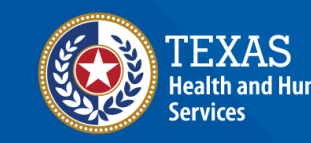

#### **Aggregate Doses Administered Report**

The Aggregate Doses Administered Report allows providers to view doses administered summed up by vaccine, lot number, expiration date, and intent for the date range entered.

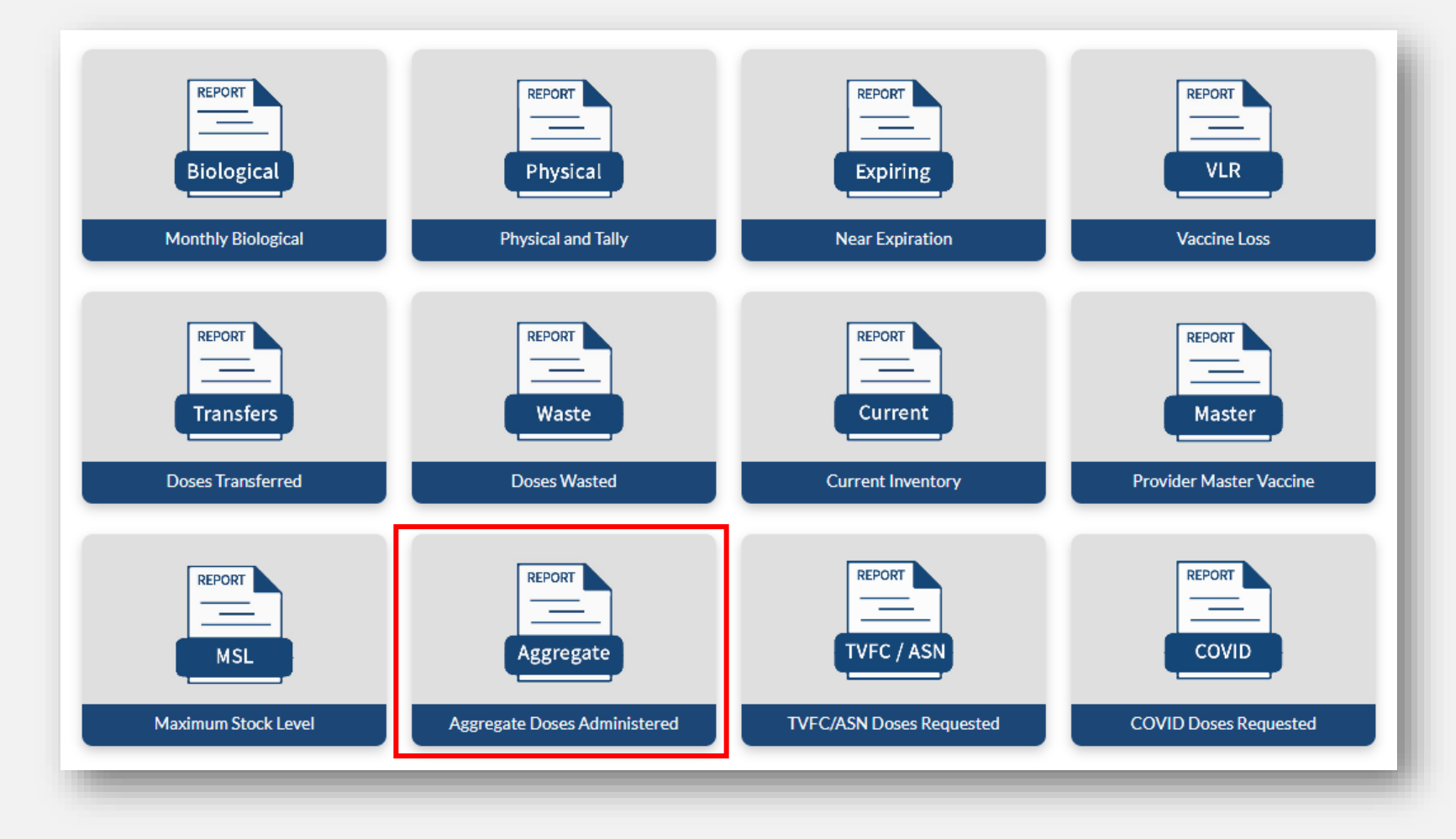

#### **Aggregate Doses Administered Report**

| TEXAS<br>Indik and Insuit<br>Indix | as Department of State<br>alth Services                      | Home               | Facilities    | Re     | porting and Ord | ering V         | accine Choice   | More 🗸                                    | ۹ | ę | andy.doranzztest |  |  |  |
|------------------------------------|--------------------------------------------------------------|--------------------|---------------|--------|-----------------|-----------------|-----------------|-------------------------------------------|---|---|------------------|--|--|--|
|                                    | Please Select Date Range to fetch Doses Administered Records |                    |               |        |                 |                 |                 |                                           |   |   |                  |  |  |  |
|                                    | Start Date                                                   | 12/01/2023         | C             | 3      | End Dat         | e 01/16/        | 2024            |                                           |   |   |                  |  |  |  |
|                                    | Fetch                                                        | Download           |               |        |                 |                 |                 |                                           |   |   |                  |  |  |  |
|                                    | PIN                                                          | Provider           | NDC           | Intent | Lot Number      | Expiration Date | Vaccine Group   | Vaccine Description                       |   |   |                  |  |  |  |
|                                    | 123456                                                       | ZZ TEST Data Purge | 58160-0890-52 | PED    | F7332           | 10/15/2024      | FLU (Pediatric) | Fluarix Quad Pre-Filled Syringe 2022-2023 |   |   |                  |  |  |  |
|                                    | 123456                                                       | ZZ TEST Data Purge | 58160-0890-52 | PED    | ty599899        | 10/07/2033      | FLU (Pediatric) | Fluarix Quad Pre-Filled Syringe 2022-2023 |   |   | -                |  |  |  |
|                                    | •                                                            |                    |               |        |                 |                 |                 |                                           |   | • |                  |  |  |  |

After clicking the Aggregate Doses Administered Report tile, enter a start and end date and click **Fetch**. A preview of the report will populate on the screen.

Click **Download** to view and save an excel copy of the report.

# 11. TVFC/ASN Doses Requested Report

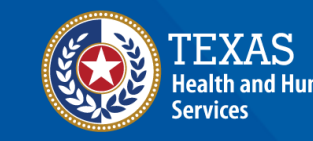

#### **TVFC/ASN Doses Requested Report**

The TVFC/ASN Doses **Requested Report** allows providers to view all TVFC/ASN orders submitted within the date entered. The report shows the number of doses requested for each vaccine, and the status of the order.

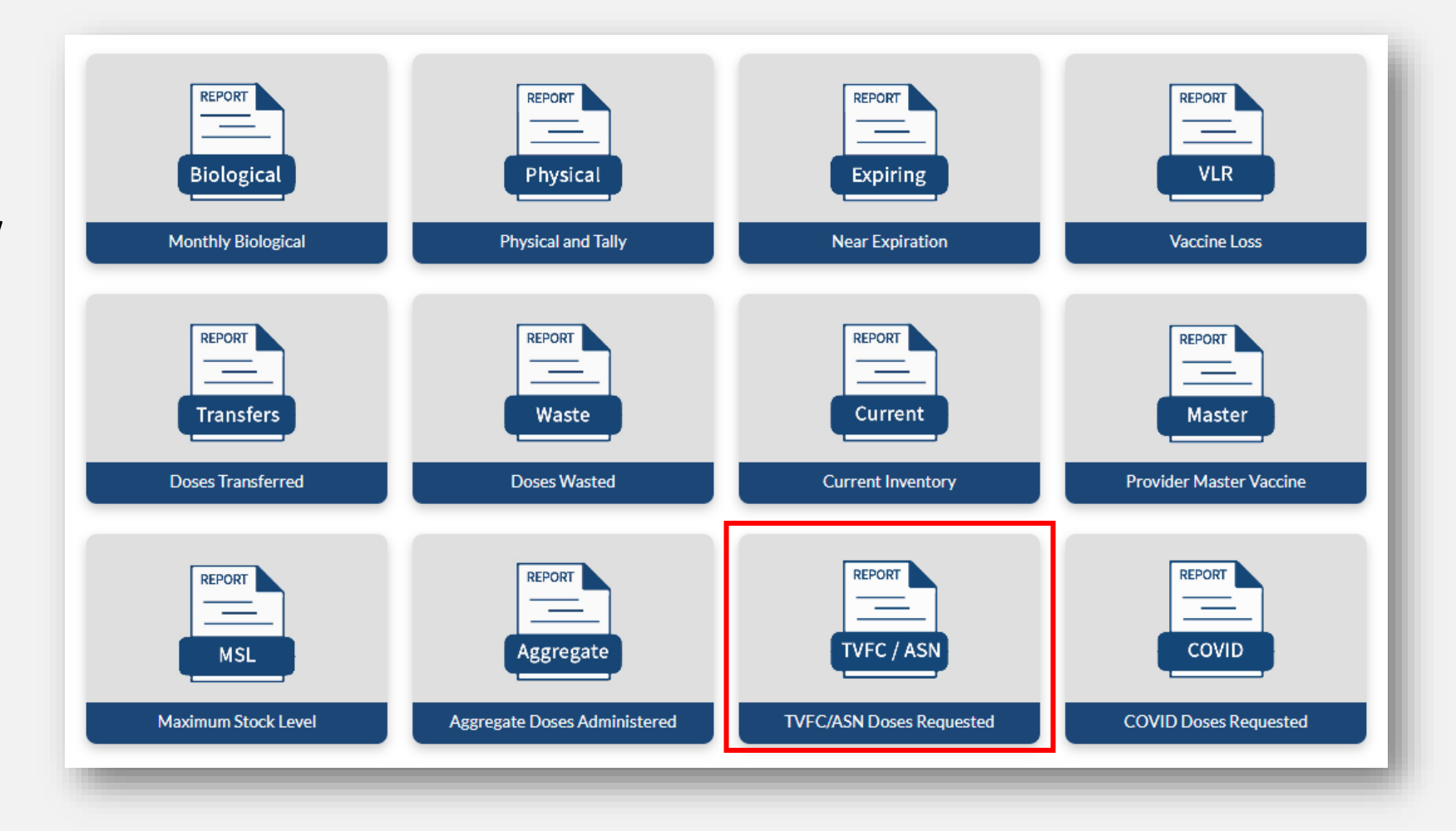

#### **TVFC/ASN Doses Requested Report**

| TEXAS<br>Mode and luman<br>Lancox<br>Health Services | Home                                                      | Facilities    | Re     | porting and Ordering | g Vaccine Choice More 🗸 🧧                          | andy.doranzztes |  |  |  |  |  |  |
|------------------------------------------------------|-----------------------------------------------------------|---------------|--------|----------------------|----------------------------------------------------|-----------------|--|--|--|--|--|--|
|                                                      | Please Select Date Range to fetch Doses Requested Records |               |        |                      |                                                    |                 |  |  |  |  |  |  |
| Start Date                                           | 01/01/2024                                                |               |        | End Date             | 01/16/2024                                         |                 |  |  |  |  |  |  |
| Fetch                                                | Download                                                  |               |        |                      |                                                    |                 |  |  |  |  |  |  |
| PIN                                                  | Provider                                                  | NDC           | Intent | Vaccine Group        | Vaccine Description                                |                 |  |  |  |  |  |  |
| 123456                                               | ZZ TEST Data Purge                                        | 49281-0286-10 | PED    | DTaP                 | DAPTACEL (DTAP); SDV; PED; 10 PACK                 | -               |  |  |  |  |  |  |
| 123456                                               | ZZ TEST Data Purge                                        | 58160-0810-52 | PED    | DTaP                 | INFANRIX (DTAP); Pre-Filled Syringe; PED; 10 PACK. | -               |  |  |  |  |  |  |
| •                                                    |                                                           |               |        |                      |                                                    | •               |  |  |  |  |  |  |

After clicking the TVFC/ASN Doses Requested Report tile, enter a start and end date and click **Fetch**. A preview of the report will populate on the screen.

Click **Download** to view and save an excel copy of the report.

## 12. COVID Doses Requested Report

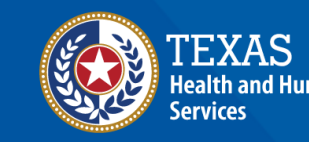

#### **TVFC/ASN Doses Requested Report**

The COVID Doses Requested Report allows providers to view all COVID orders submitted within the date entered. The report shows the number of doses requested for each vaccine, and the status of the order. This report *only* shows pandemic COVID orders and does not include COVID vaccine obtained through the TVFC/ASN programs.

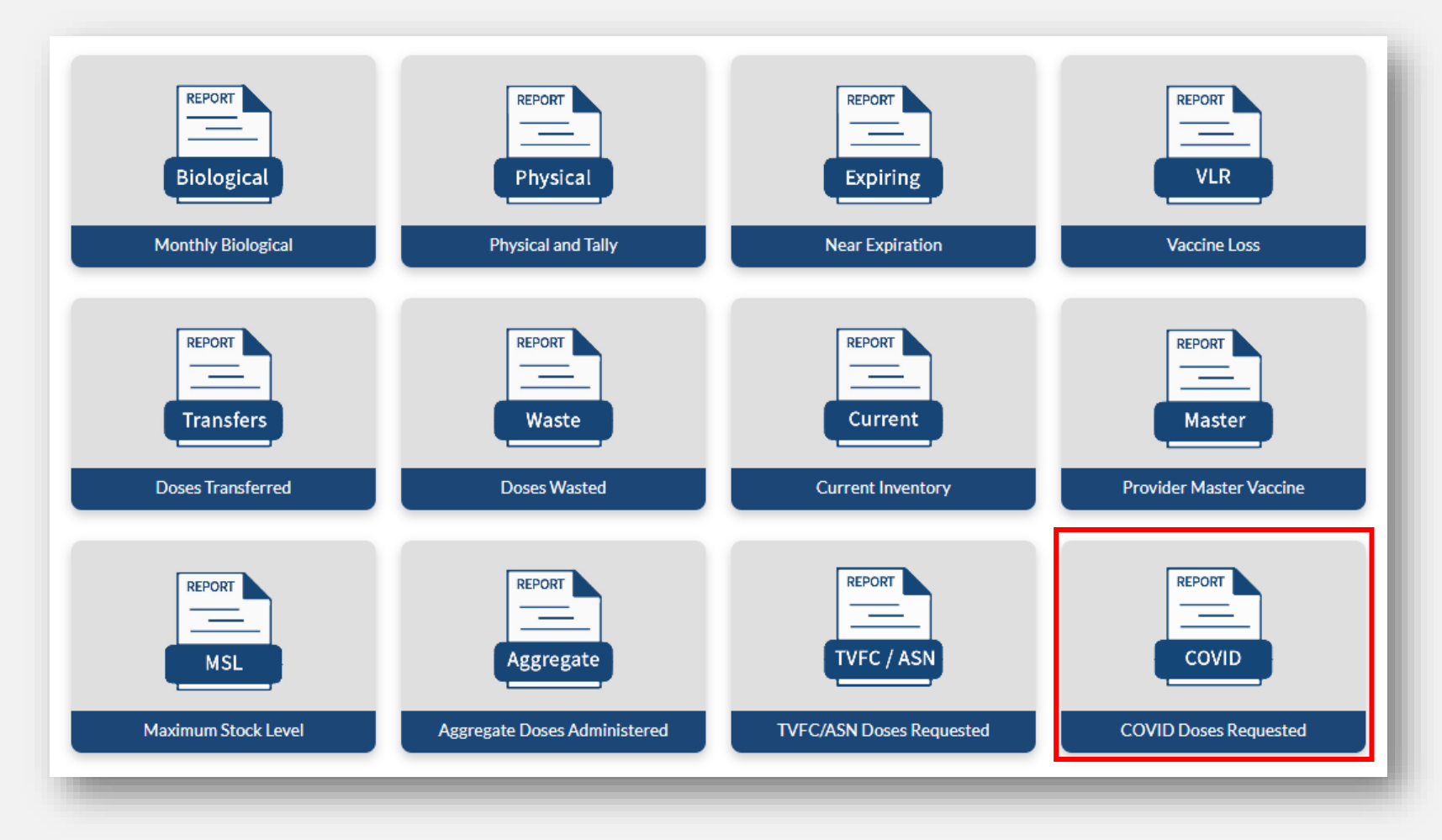

#### **TVFC/ASN Doses Requested Report**

| Seaff and farmer Hee | les Department of State<br>alth Services | Home Facilities                          | Reporting and Ordering          | Vaccine Choice                | More 🗸      |                                 | ۹                                       | Ê ( | andy.doranzztest |
|----------------------|------------------------------------------|------------------------------------------|---------------------------------|-------------------------------|-------------|---------------------------------|-----------------------------------------|-----|------------------|
|                      | Enter a start da                         | ate and end date that include the date ( | OVID-19 Vaccine orders were sub | mitted in VAOS. Click "Fetch" | to generate | te report below. Click "Downloa | d Report" to download generated report. |     |                  |
|                      | Start Date                               | 08/01/2023                               | End Date                        | 01/16/2024                    |             | Fetch Do                        | wnload Report                           |     |                  |
|                      | PIN                                      | Provider                                 | Presentation                    |                               | Date        | te Requested                    | Quantity Requested                      |     |                  |
|                      | 123456                                   | ZZ TEST Data Purge                       | *Moderna Bivalent               |                               | 2023        | 230907                          | 10                                      |     |                  |
|                      | 123456                                   | ZZ TEST Data Purge                       | *Pfizer Biv (Grey Cap)          |                               | 2023        | 230907                          | 180                                     |     |                  |
|                      | 123456                                   | ZZ TEST Data Purge                       | *Moderna Biv (age 6m-5y)        |                               | 2023        | 230830                          | 4                                       |     |                  |
|                      | 122456                                   | 77 TEST Data Rurge                       | *Pfizer Biv (Grev Can)          |                               | 2023        | 230830                          | 180                                     |     | -                |

After clicking the COVID Doses Requested Report tile, enter a start and end date and click **Fetch**. A preview of the report will populate on the screen.

Click **Download** to view and save an excel copy of the report.